Entrada no módulo: Inovar Consulta (disponível a partir do site do agrupamento em http://www.aepa.pt )

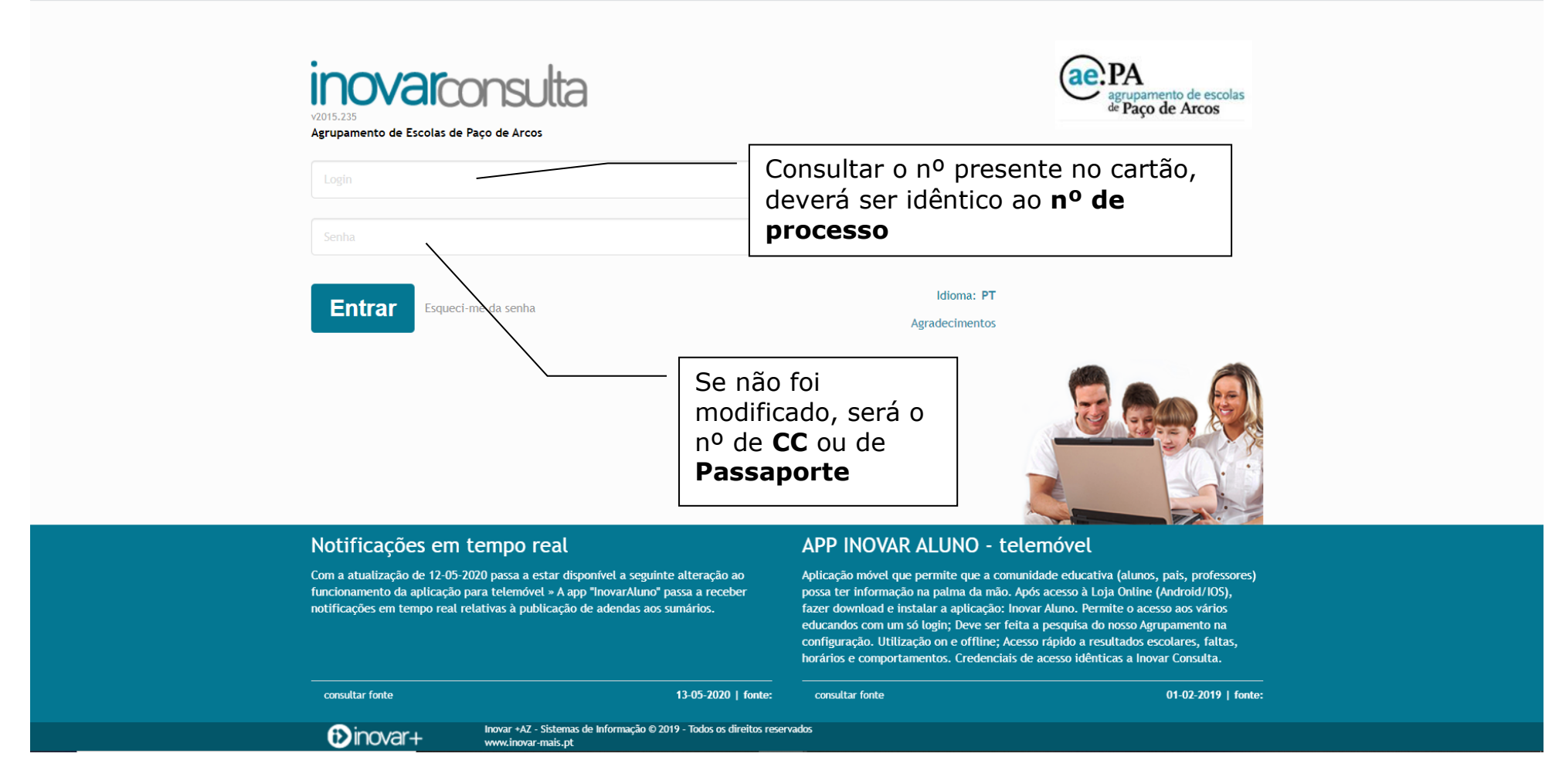

#### Ficam disponíveis vários menus para consulta:

| i≯i            | <b>novar</b> consulta      | Agrupamento de Escola<br>Ano letivo 2021/22 | s de Paço de Arcos    |              |                |                |      | Idioma: <b>PT</b> | 🕨 YouTube | 0000                 |
|----------------|----------------------------|---------------------------------------------|-----------------------|--------------|----------------|----------------|------|-------------------|-----------|----------------------|
| <b>∦INÍCIO</b> | 🗮 MATRÍCULAS ELETRÓNICAS 👻 | 🔳 QUESTIONÁRIOS 👻                           | 🔳 CADERNETA DIGITAL 🔻 | ATIVIDADES 🗸 | 🔳 AVALIAÇÕES 👻 | 🔳 HABILITAÇÕES | sige |                   | Ajuda     | 2021/2022   12 - A 🗸 |

No menu Caderneta Digital é possível consultar o currículo, os sumários (incluindo ficheiros que tenham sido anexados), a assiduidade e o registo de comportamento:

## Currículos

| Disciplina                                             | Nº tempos<br>semanais | Turno | Professor                        |
|--------------------------------------------------------|-----------------------|-------|----------------------------------|
| Português                                              | 5                     | 1     | Ana Rebelo                       |
| Educação Física                                        | 4                     | 1     | João Vieira                      |
| Matemática A                                           | 6                     | 1     | Paula Lourenço                   |
| Física                                                 | 4                     | 1     | Guilhermina Nogueira             |
| Aplicações Informáticas B                              | 4                     | 1     | Cristina Rodrigues               |
| Oficina de Matemática                                  | 1                     | 1     | Paula Lourenço                   |
| Oficina de Português                                   | 1                     | 1     | Ana Rebelo                       |
| Projeto Interdisciplinar - Cidadania e Desenvolvimento | 1                     | 1     | Cristina Maria Dias, João Vieira |

Diretor de turma Cristina Maria Dias

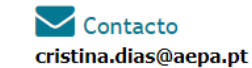

| e | Atendimento |  |
|---|-------------|--|
|   |             |  |

# **Sumários**

Selecione uma data para ver os sumários desse dia ou remova-a e escolha uma disciplina para ver os sumários da mesma

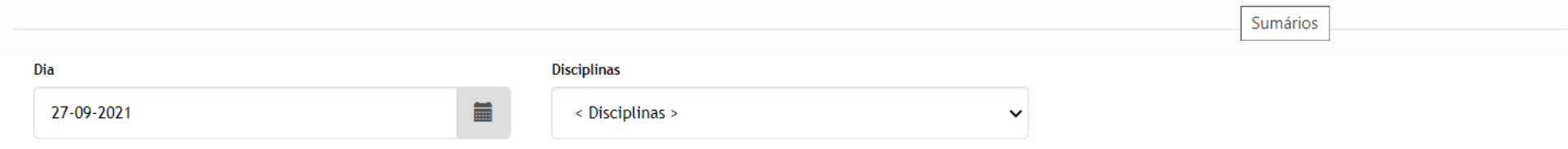

| Data                                               | Professor                                              | Sumário                      | Observações |
|----------------------------------------------------|--------------------------------------------------------|------------------------------|-------------|
| <b>27-09-2021</b><br>12:30 - 13:15<br>N.° <b>8</b> | Paula Célia Pires Calheiros Lourenço<br>(Matemática A) | Inequações com exponenciais. |             |

# Assiduidade

Clique numa disciplina para visualizar o detalhe de cada registo de falta

| Disciplina                               |                         | ¥FI         | €FJ         | ₽FM | ØFD    | OFP                | <b>©</b> TPC | RI      | RJ    | мх    |
|------------------------------------------|-------------------------|-------------|-------------|-----|--------|--------------------|--------------|---------|-------|-------|
| Português                                |                         | 0           | 0           | 0   | 0      | 0                  | 0            | 0       | 0     | 10    |
| Educação Física                          |                         | 0           | 0           | 0   | 0      | 0                  | 0            | 0       | 0     | 8     |
| Matemática A                             |                         | 0           | 0           | 0   | 0      | 0                  | 0            | 0       | 0     | 12    |
| Física                                   |                         | 0           | 0           | 0   | 0      | 0                  | 0            | 0       | 0     | 8     |
| Aplicações Informáticas B                |                         | 0           | 0           | 0   | 0      | 0                  | 0            | 0       | 0     | 8     |
| Oficina de Matemática                    |                         | 0           | 0           | 0   | 0      | 0                  | 0            | 0       | 0     | 2     |
| Oficina de Português                     |                         | 0           | 0           | 0   | 0      | 0                  | 0            | 0       | 0     | 2     |
| Projeto Interdisciplinar - Cidadania e D | Desenvolvimento         | 0           | 0           | 0   | 0      | 0                  | 0            | 0       | 0     | 2     |
|                                          |                         |             |             |     |        |                    |              |         |       |       |
| Atividade                                |                         | ¥FI         | €FJ         | ∎FM | ØFD    | Øfp                | <b>TPC</b>   | RI      | RJ    | MX    |
|                                          |                         |             |             |     |        |                    |              |         |       |       |
| Anoio                                    |                         | ¥FI         | <b>≪</b> FI | PFM | ØFD    | ØFP                | [ℤтрс        | RI      | RI    | мх    |
| Apolo                                    |                         | <b>*</b> 11 |             |     | OID    | 011                | GIIC         | N       |       |       |
| Desumentes dispenívois                   |                         |             | <b>、</b>    |     |        |                    |              |         |       |       |
| Documentos disponíveis                   | para impressao          |             | $\searrow$  | [   | -      | - 14 - 7.          |              |         |       |       |
| Justificação de faitas                   |                         |             |             |     |        | aita Ir<br>alta Ii | 1]USTIFI     | cada    |       |       |
|                                          |                         |             |             |     | FM – 1 | Falta d            | le Mat       | erial   |       |       |
|                                          |                         |             |             |     | FD – I | -alta D            | Discipli     | nar     |       |       |
|                                          | Neste menu é possível   |             |             |     | FP – F | <sup>a</sup> lta d | e Pont       | ualidad | le    |       |
|                                          | aceder a documento para |             |             |     | TPC –  | TPC e              | em falt      | а       |       |       |
|                                          | Justificação de Faltas. |             |             |     |        |                    | -            |         |       |       |
|                                          | Que também pode ser     |             |             |     | RI - R | lecupe<br>lecupe   | ração        |         | CEF e | PRO)  |
|                                          | enviado sob formato     |             |             |     | MX –   | Máxim              | no de f      | altas   |       | 11(0) |
|                                          |                         |             |             | L   |        |                    |              | -       |       |       |

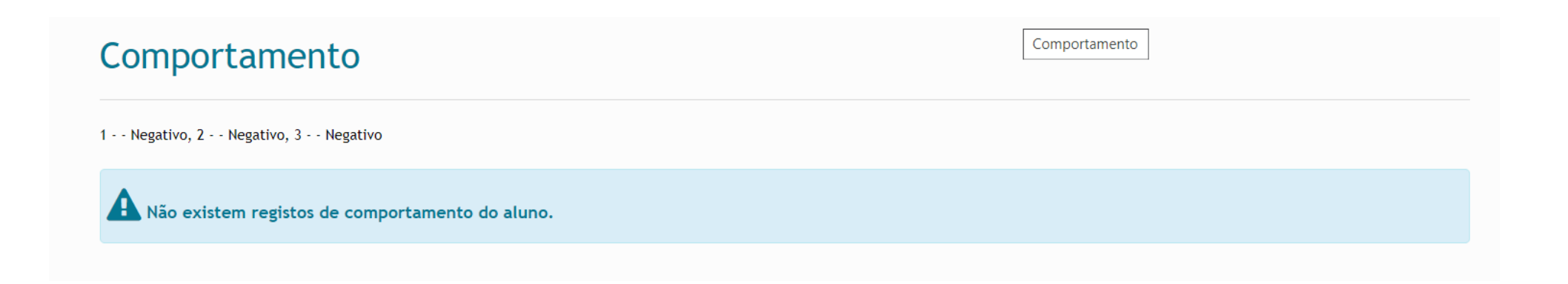

No menu Avaliações podem ser consultadas informações de diferente índole como se encontra visível na imagem, sendo possível a impressão de alguma informação a partir dos modelos inscritos em rodapé.

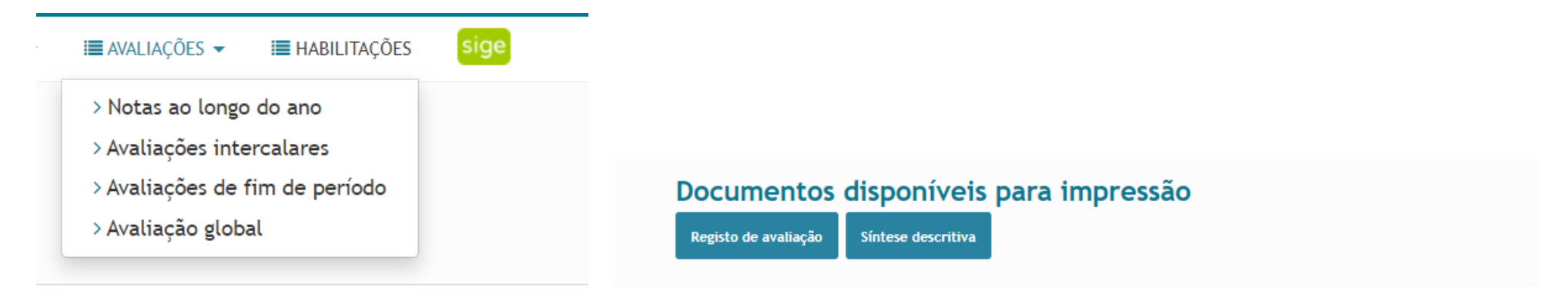

O menu Atividades disponibiliza o horário (sendo possível a sua impressão), bem como as datas de realização de testes ou de outros eventos, assim que os professores façam a sua marcação. Tarefas que tenham sido atribuídas através do Inovar, com o sumário da disciplina, também ficam disponíveis para consulta e acompanhamento.

| Agen                 | da                                             |                            |             |                |                            |
|----------------------|------------------------------------------------|----------------------------|-------------|----------------|----------------------------|
| Ноје                 | Image: 27 de setembro de 2                     | 021 - 1 de outubro de 2021 |             | Dia Semana     | Semana de aulas Mês Agenda |
| se                   | eg 27/9                                        | ter 28/9                   | qua 29/9    | qui 30/9       | sex 1/10                   |
| 08:00                |                                                | FIS (ELF)                  | MATA (C102) | ОМ (А005)      | PTG (A005)                 |
| 09:00                |                                                | FIS (ELF)                  | MATA (C102) | ОМ (А005)      | PTG (A005)                 |
| 10:00 P              | TG (A007)                                      | MATA (B205)                | EDF (H3)    | PTG (A004)     | EDF (H5)                   |
| P<br>11:00           | TG (A007)                                      | МАТА (В205)                | EDF (H3)    | ,<br>OP (A004) | EDF (H5)                   |
| M                    | IATA (A001)                                    | AIB (S24)                  |             | AIB (S24)      |                            |
| М                    | IATA (A001)                                    | AIB (S24)                  |             | AIB (S24)      |                            |
| 13:00                |                                                |                            |             |                |                            |
| Docum<br>Horário esc | ientos disponíveis para ir<br><sup>201ar</sup> | npressão                   |             |                |                            |

### Eventos (Testes, trabalhos, atividades,...)

| Q     | Pesquisa (palavra, data, hora,) |                                                             |                                      |
|-------|---------------------------------|-------------------------------------------------------------|--------------------------------------|
| Data/ | lora                            | Evento                                                      | Professor                            |
|       | 18-05-2022 (08:15-09:00)        | Teste de Matemática A, Paula Célia Pires Calheiros Lourenço | Paula Célia Pires Calheiros Lourenço |

| r | efas                                                      |
|---|-----------------------------------------------------------|
|   | Disciplina                                                |
| ) | Português                                                 |
| ) | Educação Física                                           |
| С | Matemática A                                              |
| 0 | Física                                                    |
| С | Aplicações Informáticas B                                 |
| 0 | Oficina de Matemática                                     |
| 0 | Oficina de Português                                      |
| С | Projeto Interdisciplinar - Cidadania e<br>Desenvolvimento |

Clicando no nome do aluno, será possível ao utilizador mudar a sua password de acesso:

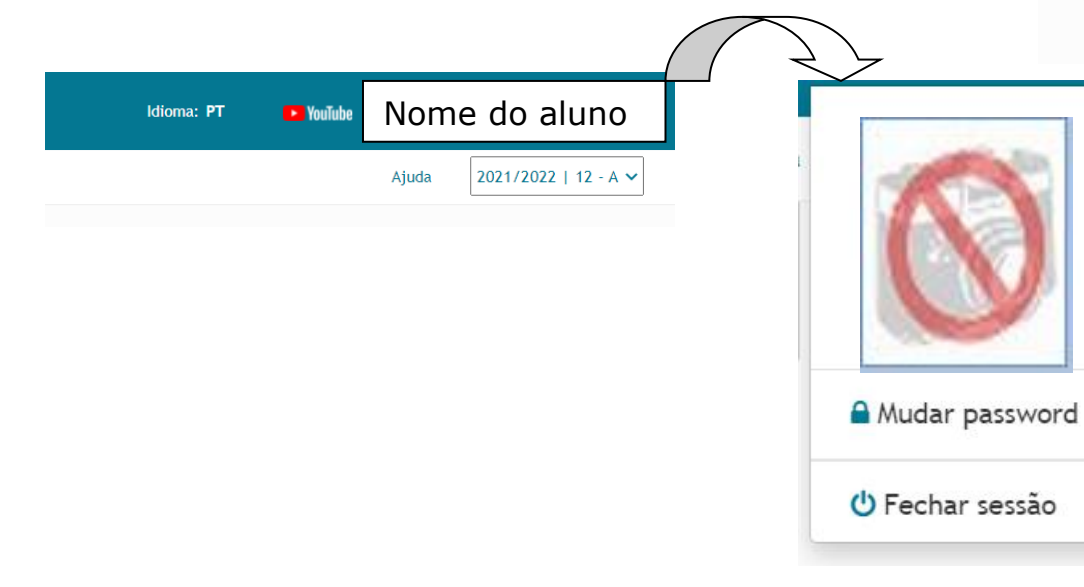

Finalmente, em habilitações é possível consultar todo o histórico escolar do aluno:

## Habilitações do Aluno

Clique no título do currículo para visualizar os detalhes

Secundário 3º ciclo 2º ciclo 1º ciclo